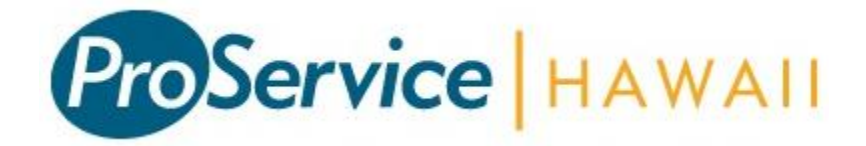

# **MyHiHR Online Services**

# **Employee Guide**

MyHiHR online services provide you with access to log in to our secure network to view your individual HR related information, 24 hours a day, 7 days a week. Access includes the capability to view real-time personal information regarding check stubs, health care benefits, paid time off, flex spending, 401(k) reports and contact information.

### Access Overview

Employee capabilities include access to view and print the following information:

- Administration
  - o Password Change
- Employee Maintenance & Inquiries
  - o Employee Overview
  - o Paid Time Off
  - o 401K Summary
- Check Stub
  - o Direct Deposit
  - o W-2 Reprint

## **Employee Registration**

Registration and returning login is accessible from the ProService website:

- 1. Go to www.proservice.com
- 2. Hover your mouse over myHiHR on the top right
- 3. Select Employee Login (HRP)

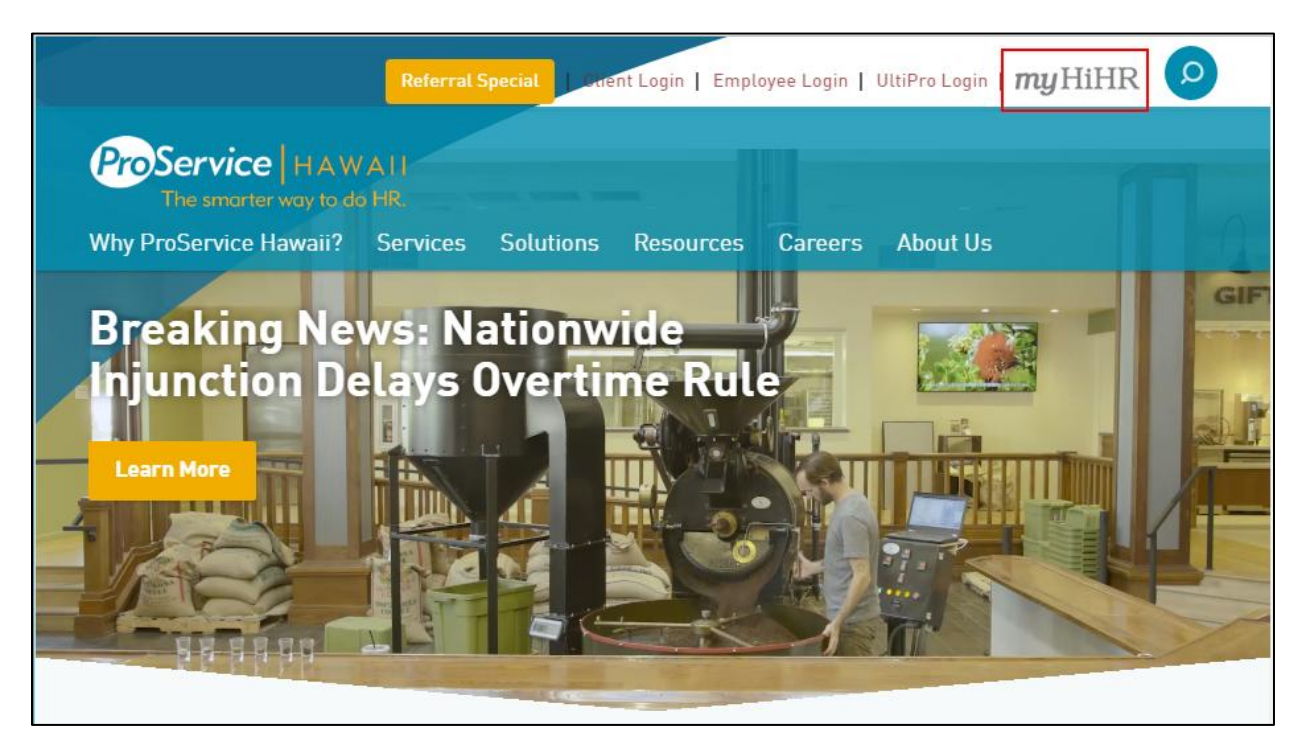

4. Click Register to create your account

| ProSe                | ervice HAWAII        |
|----------------------|----------------------|
| The sr               | marter way to do HR. |
|                      | Employee Login       |
|                      |                      |
|                      |                      |
| Username             |                      |
| Username<br>Password |                      |
| Username<br>Password | Lost your password?  |

#### QUESTIONS? CONTACT THE HR SERVICE TEAM AT 888-892-8878

5. Enter your Last Name (as it appears on your check stubs); Birth Date; Social Security Number; the email address you gave us when you were hired; and what you would like your Username to be (something you will remember).

| ProService HAWAII<br>The smarter way to do HR.                                      |           |  |  |  |
|-------------------------------------------------------------------------------------|-----------|--|--|--|
| Reg                                                                                 | istration |  |  |  |
| Last Name<br>Birth Date<br>Soc-Sec-Num<br>Email<br>Confirm Email<br>Create Username |           |  |  |  |
| Back                                                                                | Continue  |  |  |  |

- 6. Once you click **Continue**, an email will be sent to you that contains your temporary password.
- 7. Return to the Employee Login Page. Enter the login you created and the temporary password you received via email.

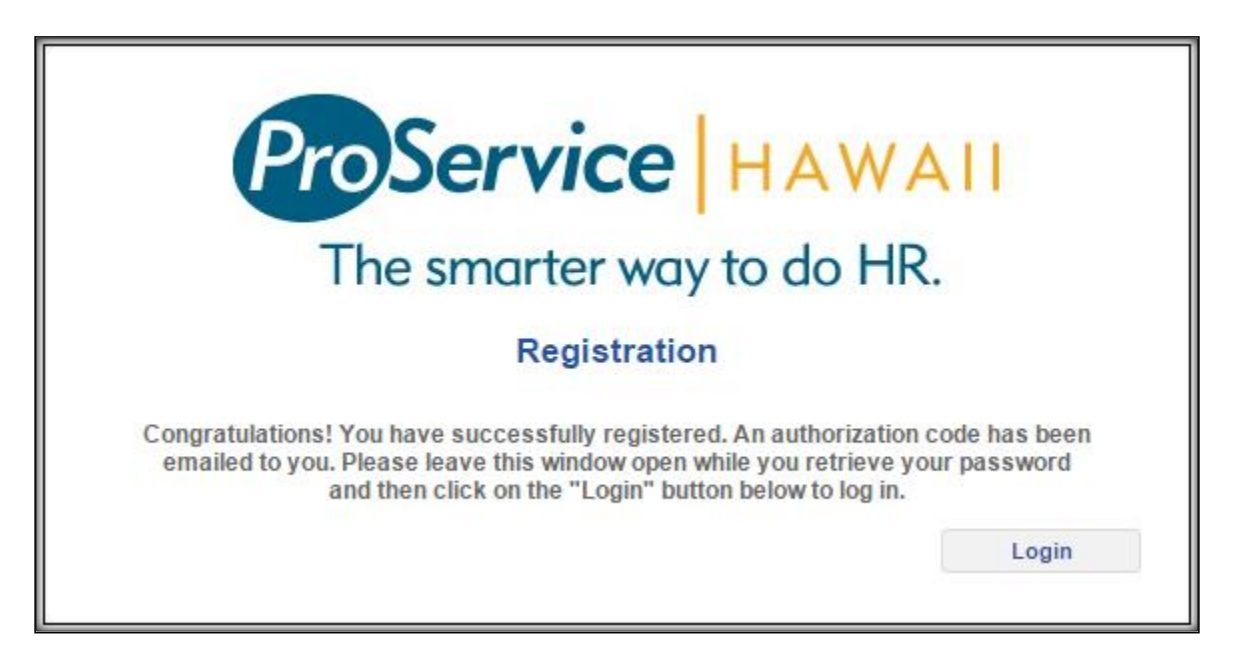

#### QUESTIONS? CONTACT THE HR SERVICE TEAM AT 888-892-8878

### **Retrieving Lost Password**

- 1. Go to www.proservice.com
- 2. Hover your mouse over myHiHR on the top right
- 3. Select Employee Login (HRP)

| ProSe                | rvice HAWAII        |
|----------------------|---------------------|
| The sm               | arter way to do HR. |
| E                    | Employee Login      |
| Username<br>Password |                     |
|                      | Lost your password? |
| Register             | Login               |

4. Enter your username and email in the boxes and click **Continue**.

| ProService HAWAII                                                                                                    |
|----------------------------------------------------------------------------------------------------|
| The smarter way to do HR.                                                                                                    |
| Password Reset                                                                                                    |
| To reset your password, enter your username and email<br>address in the fields below and click the Continue button. If you<br>do not have an email address associated with your username,<br>please contact your administrator for assistance. Leave this<br>browser window open and check your email. You will receive a<br>message from us containing a key. Copy that key and return to<br>this window where you will receive further instructions. |
| Username<br>Email                                                                                                    |
| Continue                                                                                                    |

- 5. Once you click **Continue**, an email will be sent to you that contains your temporary password.
- 6. Return to the Employee Login Page. Enter your username and the temporary password you received via email.

QUESTIONS? CONTACT THE HR SERVICE TEAM AT 888-892-8878

DT050317